## MBOT PREMIER PROGRAMME

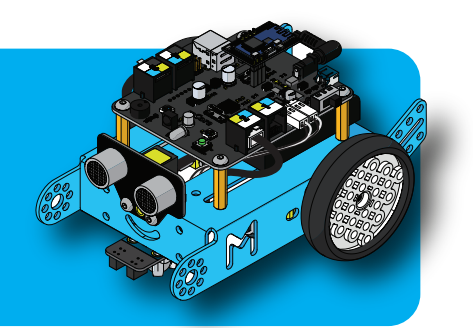

## MATÉRIEL NÉCESSAIRE

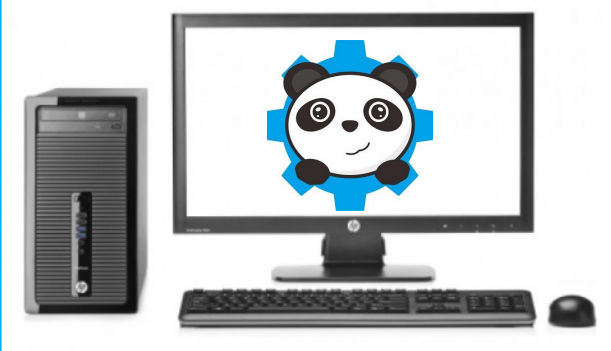

Un ordinateur avec le logiciel mBlock installé.

## **MISE EN OEUVRE**

Connectez le câble USB sur l'ordinateur, puis sur le robot mBot. Attention ! La première fois, l'installation du pilote peut être très longue...

Un câble USB (attention à la forme des connecteurs).

2

Un robot mBot. Dans un premier temps, il n'est pas nécessaire de mettre des piles.

Arrêter 🕨

ogrammes (1)

Voir plus de résulta

😌 mBlock

Lancez le logiciel mBlock. Dans le menu Démarrer de Windows, tapez simplement «mBlock». Puis cliquez sur le nom du programme.

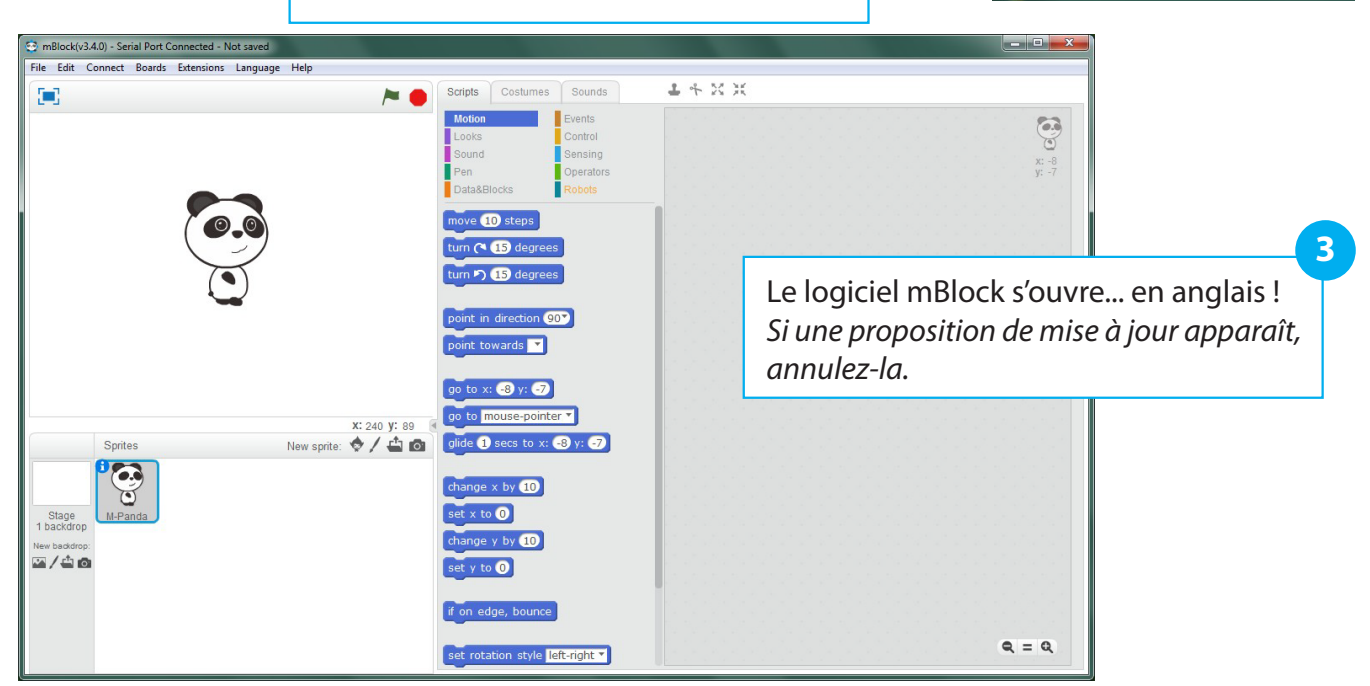

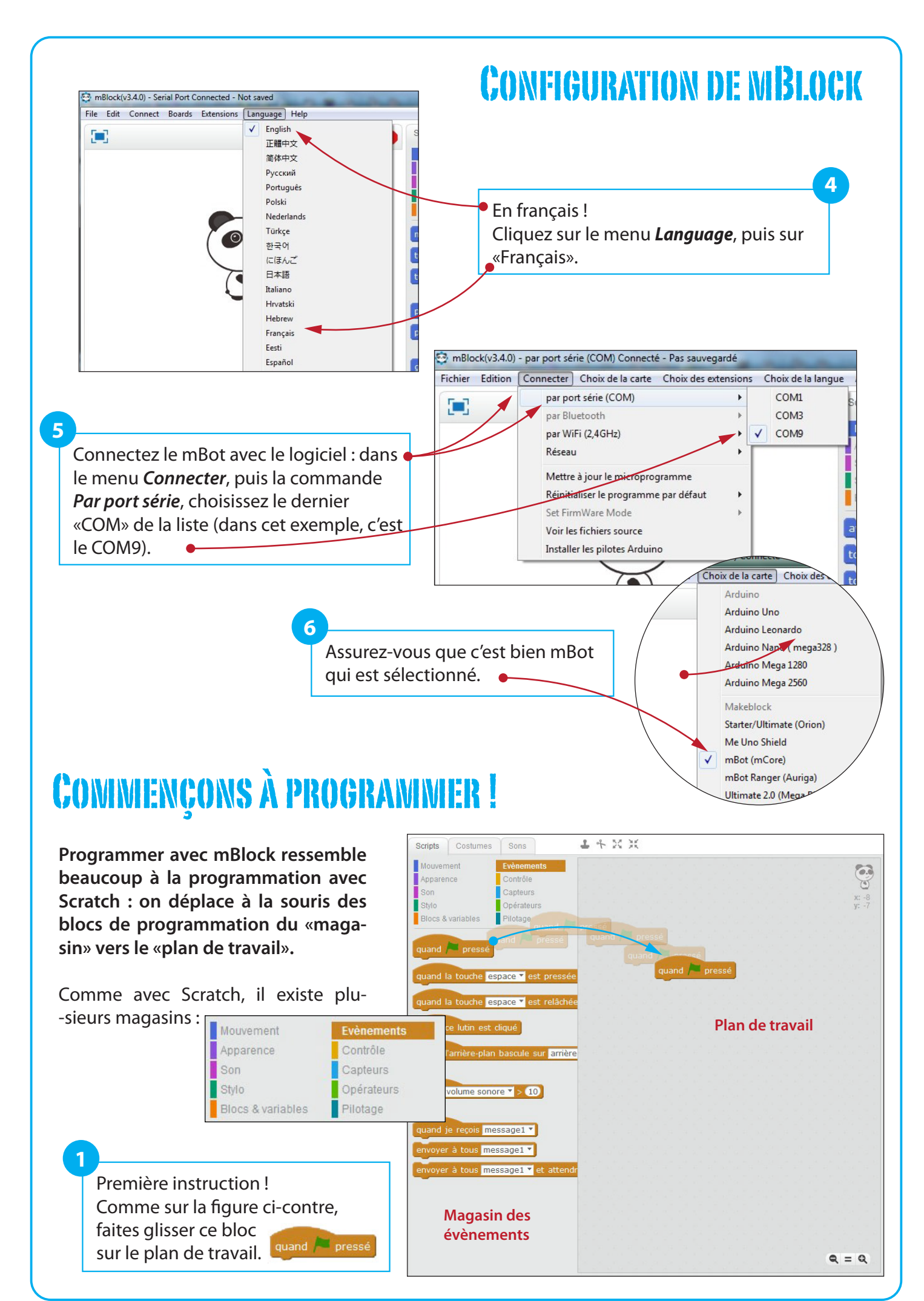

## **SUITE DE LA PROGRAMMATION**

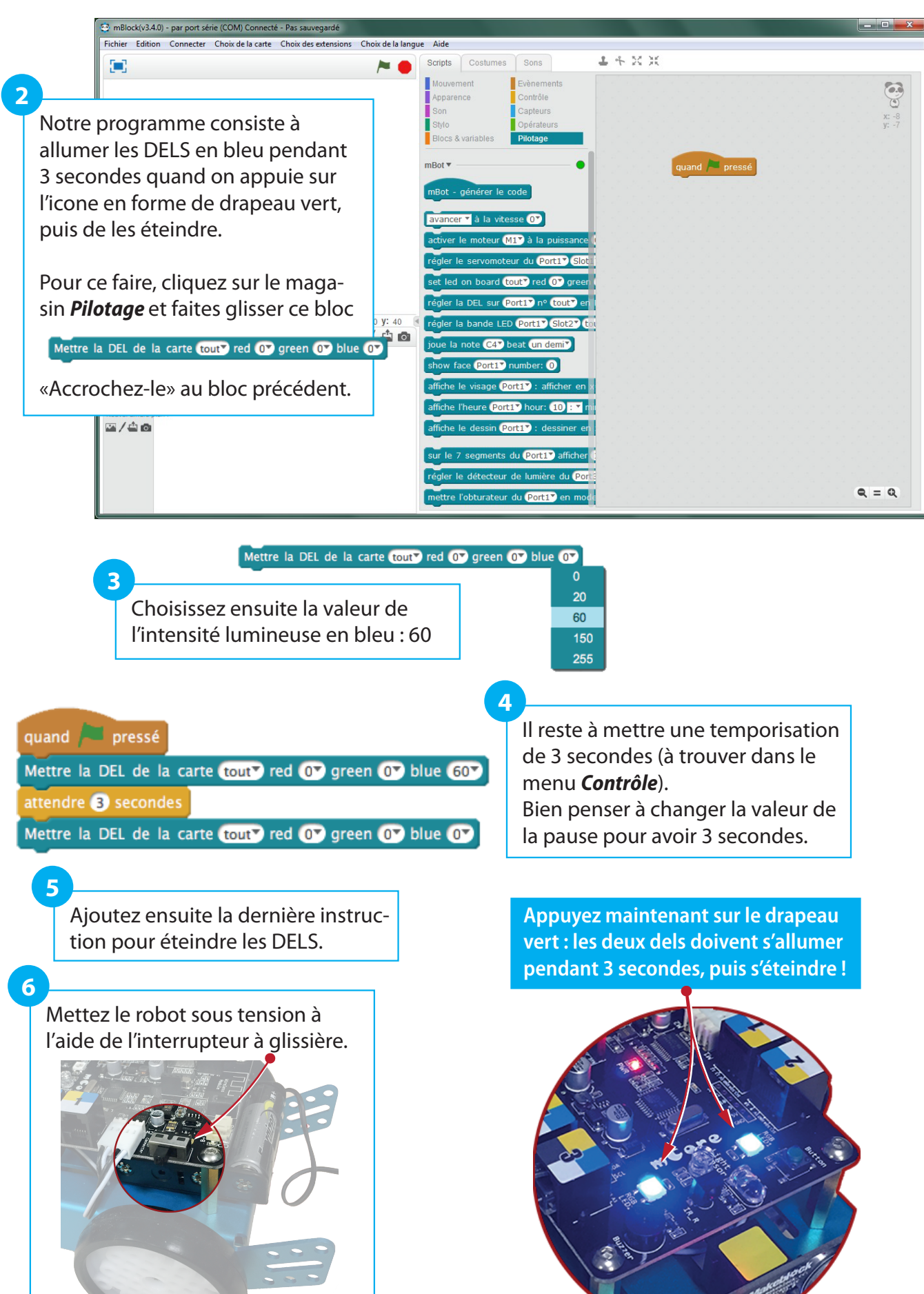